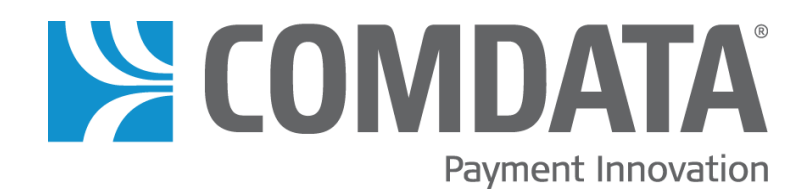

# Comdata Expense Management System (CEMS) Product Update Guide

Version 12 Release Date: 2/13/2014

#### Disclaimer

The information furnished herein is proprietary and confidential and is intended only for Comdata customers. It should not be duplicated, published, or disclosed in whole or in part without the permission of Comdata.

#### Contents of this Guide

<u>Overview</u> ... 1 <u>Launch Explorer ERP Integration</u> ... 2 <u>Set Up E-mail Notifications</u> ... 5 <u>Set Valid Cost Types</u> ... 6 <u>Minor Enhancements</u> ... 7

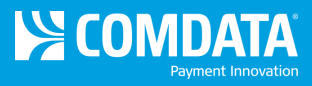

#### Overview

Release 12 for the Comdata Expense Management System (CEMS) includes the following enhancements:

- Launch Explorer ERP Integration. Customers using the Explorer ERP system are now able to sync with CEMS. The Job/Ct/Phase, Job/Phase/Ct, Equipment and Direct GL Expense with Department coding types are included and the export file will contain fields matching the invoice specifications.
- Set up E-mail Notifications. This enhancement allows Administrators to set up e-mail notifications for uncoded and unapproved transactions in a billing period.
- Set Valid Cost Types. This enhancement allows Administrators to specify which cost types and cost categories apply to each coding type for their company.

In addition, this release includes a number of minor enhancements. See the section <u>Minor Enhancements</u> at the end of this guide.

If you have questions regarding these new features or any component of CEMS, please contact your Comdata Customer Relations Representative (CRR) at 1-800-749-7174.

You can also refer to the online CEMS user guide available through the **Help/Updates** link in the CEMS menu bar.

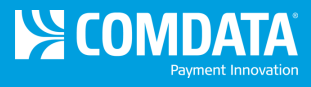

### Launch Explorer ERP Integration

This enhancement enables Explorer ERP users to sync their data with CEMS. The following points are important to note as you begin using CEMS to manage your expense management:

• Department will display as a coding option across all coding types and on all coding screens. This option must be enabled by a Comdata internal associate.

|             |       |   | Transaction GL |
|-------------|-------|---|----------------|
| Coding Type |       | - | All GL         |
| Company     | COMP1 | • |                |
| Department  |       | • |                |
| Job         |       | • |                |
| Cost Type   |       | - |                |
| Phase       |       | - |                |
| GL Account  |       | - |                |

• The Accounting File Parameters window includes an **Invoice Date same as Transaction Date?** checkbox. If this option is checked, the export file will contain an invoice per cardholder and vendor per transaction date. If unchecked, the export file will contain an invoice per cardholder and vendor using the specified invoice data.

| Accountin | ng File Parameto  | ers                                   | 23 |
|-----------|-------------------|---------------------------------------|----|
|           |                   |                                       |    |
| From      | 1/11/2014         | 15 To 2/11/2014 15                    |    |
| Gener     | ate File For Comp | any: (ALL)                            |    |
| Transa    | action Type:      | · · · · · · · · · · · · · · · · · · · |    |
| Includ    | e Only Approved   | Transactions                          |    |
|           | Invoice Date      | <m d="" yyyy=""></m>                  |    |
|           | Invoice Date san  | ne as Transaction Date? 🗌             |    |
|           |                   |                                       |    |
|           | Batch Code        |                                       |    |
|           | Export Images     | •                                     |    |
|           |                   |                                       |    |
|           | ОК                | Cancel                                |    |

 Companies, Departments, General Ledger Accounts, Jobs, Phases (Cost Codes), Job Cost Types, Equipment, and Equipment Cost Categories are included in the export configuration so that these values are exported to CEMS during sync.

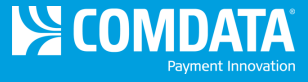

- Once the sync tool is installed on your computer, the export process is as follows:
  - 1. Open the Comdata Explorer Export tool and select **File > Configuration**.

| Comdata Exp | lorer Export |        |  |
|-------------|--------------|--------|--|
| Configura   | ition        |        |  |
| Special Ex  | port         | Export |  |
| Exit        |              |        |  |
|             |              |        |  |
|             |              |        |  |

- 2. Complete each field on the Configuration window. Select **Test Connection** to test the ERP's database connectivity. If there are no problems, select **Refresh**. The system will reach out to the database server and pull all databases you have on file.
- 3. Select the checkbox next to the left of all valid entries. Then, select **Save**.

| Comdata Explorer Expo                                                                                                    | ort Configuration                 | X                                                                                                    |
|----------------------------------------------------------------------------------------------------|-----------------------------------|----------------------------------------------------------------------------------------------------|
| Company ID                                                                                                    | JFC                               | Save                                                                                                    |
| Company PIN                                                                                                    | ••••                              |                                                                                                    |
| Reenter PIN                                                                                                    | ••••                              |                                                                                                    |
| Database Server                                                                                                    | qbvwcemsdb1                       | Cancel                                                                                                    |
| Database Name                                                                                                    | Explorer                          |                                                                                                    |
| Database User                                                                                                    | CEMS001User                       |                                                                                                    |
| Database Password                                                                                                    | •••••                             | Test Connection                                                                                                    |
| Choose Data To E                                                                                                    | <u>kport</u>                      | Refresh                                                                                                    |
| Companies<br>♥ 10<br>♥ 20<br>♥ 30<br>♥ 40<br>♥ 50<br>♥ 70<br>Job Cost Type<br>♥ 00 - Actual Pi<br>♥ 03 - Labor<br>♥ 11 - Yard / Si<br>♥ 02 - Labor Ho<br>♥ 40 - Owned E | s roduction nall Tools rurs ratio | Departments  C2 CA - PIPE REHABIL  C3 CA - GUIDERAIL  C4 CA - FIBER OPTIC  C5 CA - JOINT VENTUF  C6 CA - UTILITIES  C7 CA - BLANKET CON  Equipment Cost Categories  O2 - Lease/Finance/Rent  05 - Disposal Proceeds  06 - Accum Depreciation  07 - Insurance Claims Reco  08 - Undefined |
| 👿 06 - Perm. Ma                                                                                                    | aterial 👻                         | 👿 M0 - Internal Rent - Major R 👻                                                                                                    |
|                                                                                                    |                                   |                                                                                                    |

 Return to the Comdata Explorer Export tool and select File > Special Export. Select Yes on the Confirm Export window. This uploads the Companies, Departments, Job Cost Types, and Equipment Cost Categories selected above.

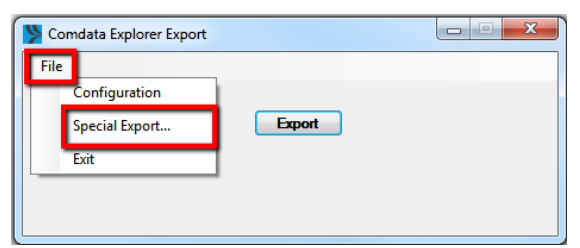

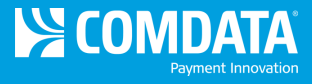

5. You should receive a success message upon completion.

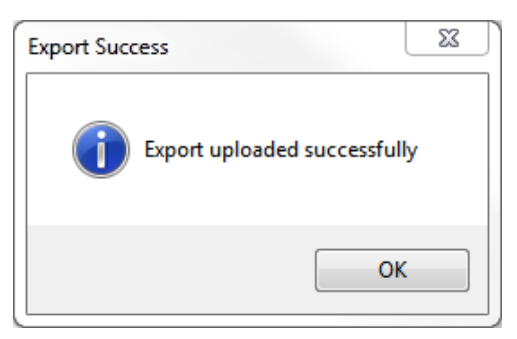

6. To upload your remaining data (Equipment, General Ledger Accounts, Jobs, and Phases (Cost Codes)), select **Export**.

| Normata Explorer Export |  |
|-------------------------|--|
| File                    |  |
| Export                  |  |

7. You should receive a success message upon completion. Your Explorer ERP is now fully synced with CEMS.

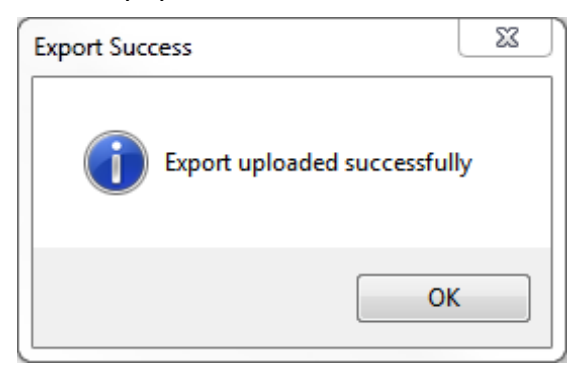

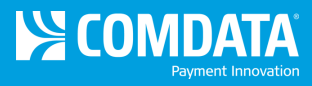

#### Set Up E-mail Notifications

Company administrators now have the ability to set up e-mail notifications to remind users of uncoded and/or unapproved transactions in a billing period. This new feature is available under the administrator setup options (Administration > Setup/Administration > Mail Setup).

| ccounts | Settings     | Move Transactions    | Import     | Coding Type Mapping  | Mail Setup |      |  |
|---------|--------------|----------------------|------------|----------------------|------------|------|--|
|         |              |                      |            |                      |            |      |  |
| Frequ   | ency of Ren  | ninder Email:        |            |                      |            |      |  |
| Mail F  | Recipients:  |                      |            |                      |            |      |  |
|         | Cardhol      | der                  | Coder      | A;                   | pprover    |      |  |
| Mail (  | Options:     |                      |            |                      |            |      |  |
|         | Weekly       | 0                    | Biweekly   | ○ N                  | o. of Days |      |  |
| Day o   | of the week: | SUNDAY -             | ]          |                      |            |      |  |
| -       |              |                      |            |                      |            |      |  |
|         |              |                      |            |                      | 1          | <br> |  |
| Email   | administrat  | or list of uncoded a | nd/or unap | proved transactions: |            |      |  |
| •       | ) Yes        |                      | 🔘 No       |                      |            |      |  |
| Numb    | per of Days: |                      |            |                      |            |      |  |
|         |              |                      |            | Save                 |            |      |  |

#### Guidelines

- Specify which user will receive notifications (cardholder, coder, and/or approver) and how often (weekly, bi-weekly, or number of days). If weekly or bi-weekly, select the day(s) of the week the notification will be sent. If number of days, enter the number of days that must pass before notification is sent.
- Administrators can select to receive notifications at the bottom of the screen. A number of days must be entered for administrators. Weekly and bi-weekly notifications only apply to cardholders, coders, and approvers.

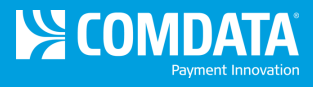

## Set Valid Cost Types

Company administrators now have the ability to specify which cost types and cost categories apply in CEMS (GL coding type not included).

This new feature is available under the administrator setup options (Administration > Setup/Administration > Coding Type Mapping). On the new Coding Type Mapping tab, select a Coding Type and start moving the cost types and categories you want to include from left to right. Select Save when finished.

**Note:** Job coding type applies to both Jb/Ct/Ph and Jb/Ph/Ct.

| J3 - Job Cost Type 3                                                                                                    | J1 - Job Cost Type 1    |
|----------------------------------------------------------------------------------------------------|-------------------------|
| J4 - Job Cost Type 4                                                                                                    | -> J2 - Job Cost Type 2 |
| J5 - Job Cost Type 5                                                                                                    |                         |
| J6 - Job Cost Type 6                                                                                                    | <-                      |
|                                                                                                    |                         |
|                                                                                                    |                         |
|                                                                                                    |                         |
|                                                                                                    |                         |
| Equipment Cost Category                                                                                                    |                         |
| Equipment Cost Calegory<br>E1 - Equipment Cost Category 1                                                                                                    |                         |
| Equipment Cost Calegory<br>E1 - Equipment Cost Category 1<br>E2 - Equipment Cost Category 2                                                                     |                         |
| Equipment Cost Category<br>E1 - Equipment Cost Category 1<br>E2 - Equipment Cost Category 2<br>E3 - Equipment Cost Category 3                                   |                         |
| Equipment Cost Category<br>E1 - Equipment Cost Category 1<br>E2 - Equipment Cost Category 2<br>E3 - Equipment Cost Category 3<br>E4 - Equipment Cost Category 4 |                         |
| Equipment Cost Category<br>E1 - Equipment Cost Category 1<br>E2 - Equipment Cost Category 2<br>E3 - Equipment Cost Category 3<br>E4 - Equipment Cost Category 5 |                         |

Now, open an uncoded transaction coding window. Notice that only the cost type values you selected are available for the coding type.

|             |      |                 |   |   | Transaction GL |
|-------------|------|-----------------|---|---|----------------|
| Coding Type |      | Jb/Ct/Ph        | • |   | All GL         |
| Company     |      | COMP1           | - | J |                |
| Department  |      | D1              | - | - | Department 1   |
| Job         | JOB1 |                 |   | • | Job 1          |
| Cost Type   |      |                 |   | • |                |
| Phase       | J1 . | Job Cost Type 1 |   |   |                |
| GL Account  | J2   | Job Cost Type 2 |   |   |                |
|             |      |                 |   | • | J              |

**Note:** Each cost type excluded from coding will be removed in GL Account Setup. For example, say GL Account 1 is set up for Job cost Type 1, 2, and 3 and excludes Job Cost Type 4, 5, and 6. If we include Job Cost Type 1 and 2 on the Coding Type Mapping tab, Job Cost Type 4, 5, and 6 will be removed from GL Account 1. Job Cost Type 3 will remain, as it was already associated to GL Account 1, but will not display as a coding option.

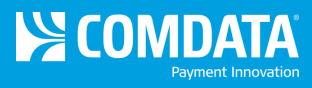

#### **Minor Enhancements**

**Add Auditor User Role.** To allow auditors access to the CEMS application, an Auditor user role has been created. This role has read-only access to all functions in CEMS.

Add Gallons to Export File. To include transaction gallons data in the export file, a new option, Include Gallons, has been added to the Accounting File Parameters window.

**Fix: Correct Export File.** The export file has been fixed to adhere to specified parameters for the transaction types and approved transactions.

**Fix: Enhance Transaction Loading Time.** This fix enables a cardholder's transaction listing to load faster no matter the amount of transactions and attachments. The load time has been increased to an approximate six seconds.